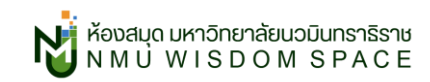

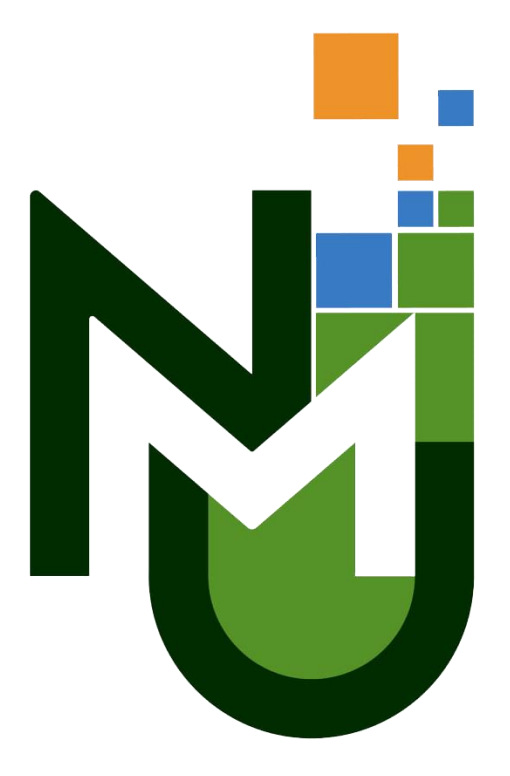

## วิธีการสร้างรหัสใช้งาน <mark>SE-ED E-Library</mark> แอปอ่าน eBook ภาษาไทย

\_\_\_\_\_

\_\_\_\_\_

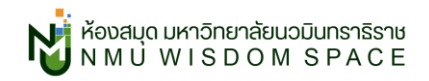

## วิธีการสมัครสมาชิก SE-ED E-Library

1. ดาวน์โหลดแอปพลิเคชั่น SE-ED e-E-Library (รองรับทั้ง iOS และ android)

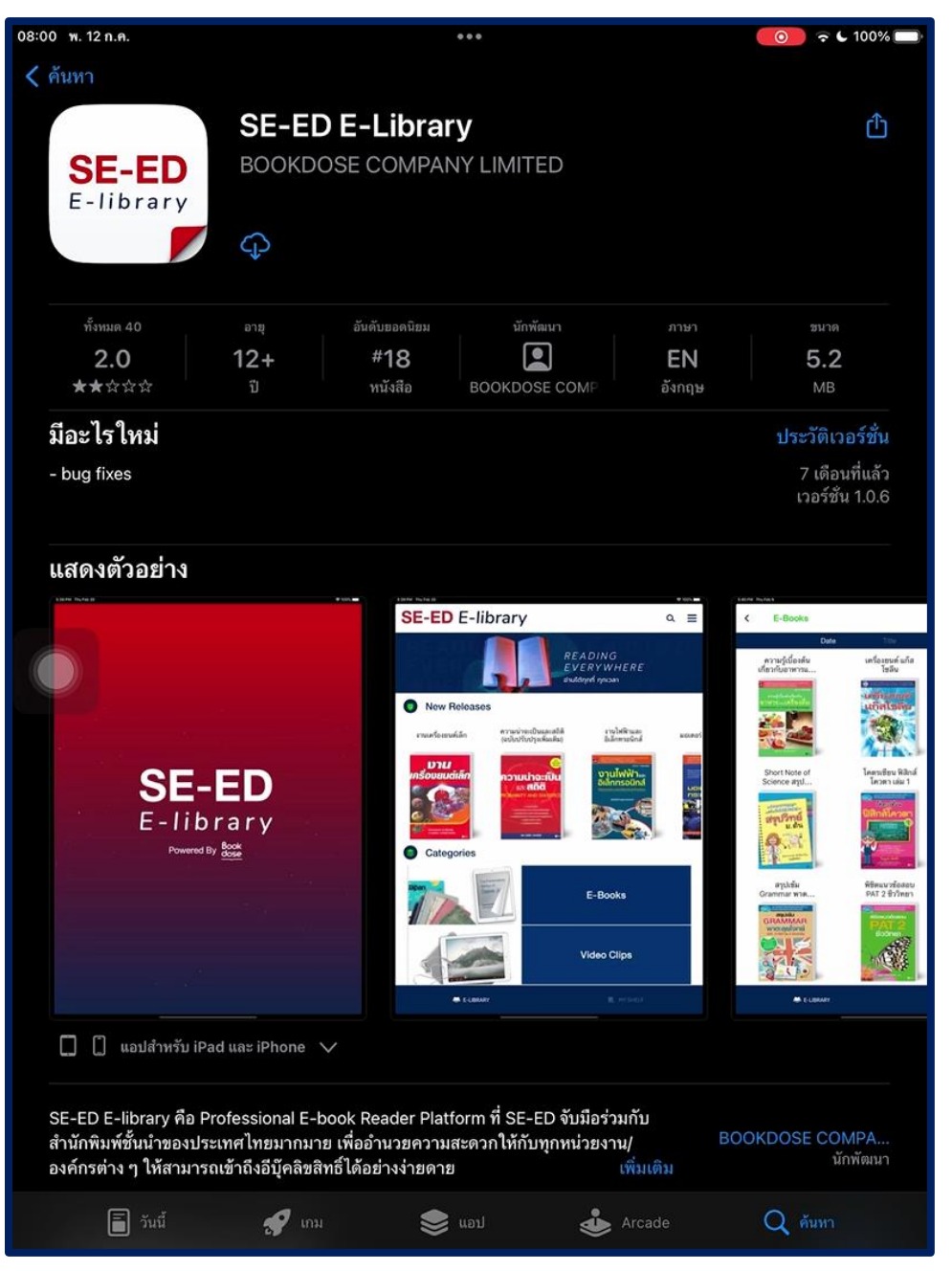

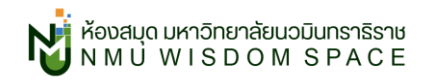

2. เปิดตัวแอปขึ้นมาให้คลิก "Forgot Password (ลืมรหัสผ่าน)" (สำหรับนักศึกษาเท่านั้น)

\*\*\*อาจารย์/บุคลการ ที่ทำสมาชิกห้องสมุดแล้ว สามารถใส่รหัสใช้งานเพื่อทำการ Login ได้เลย\*\*\* สำหรับอาจารย์/บคลากร ที่ไม่ทราบรหัสเข้าใช้งานโปรดติดต่อห้องสมุด

| <b>SE-ED</b> E-libra           | arv            |             |
|--------------------------------|----------------|-------------|
| Username<br>Type your Username |                |             |
| Password<br>Type your Password | นักศึกษาคลิกลิ | มรหัสได้เลย |
| Forgot Pa                      | assword ?      |             |
|                                |                |             |
|                                |                |             |

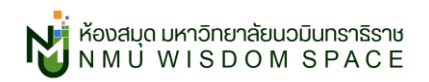

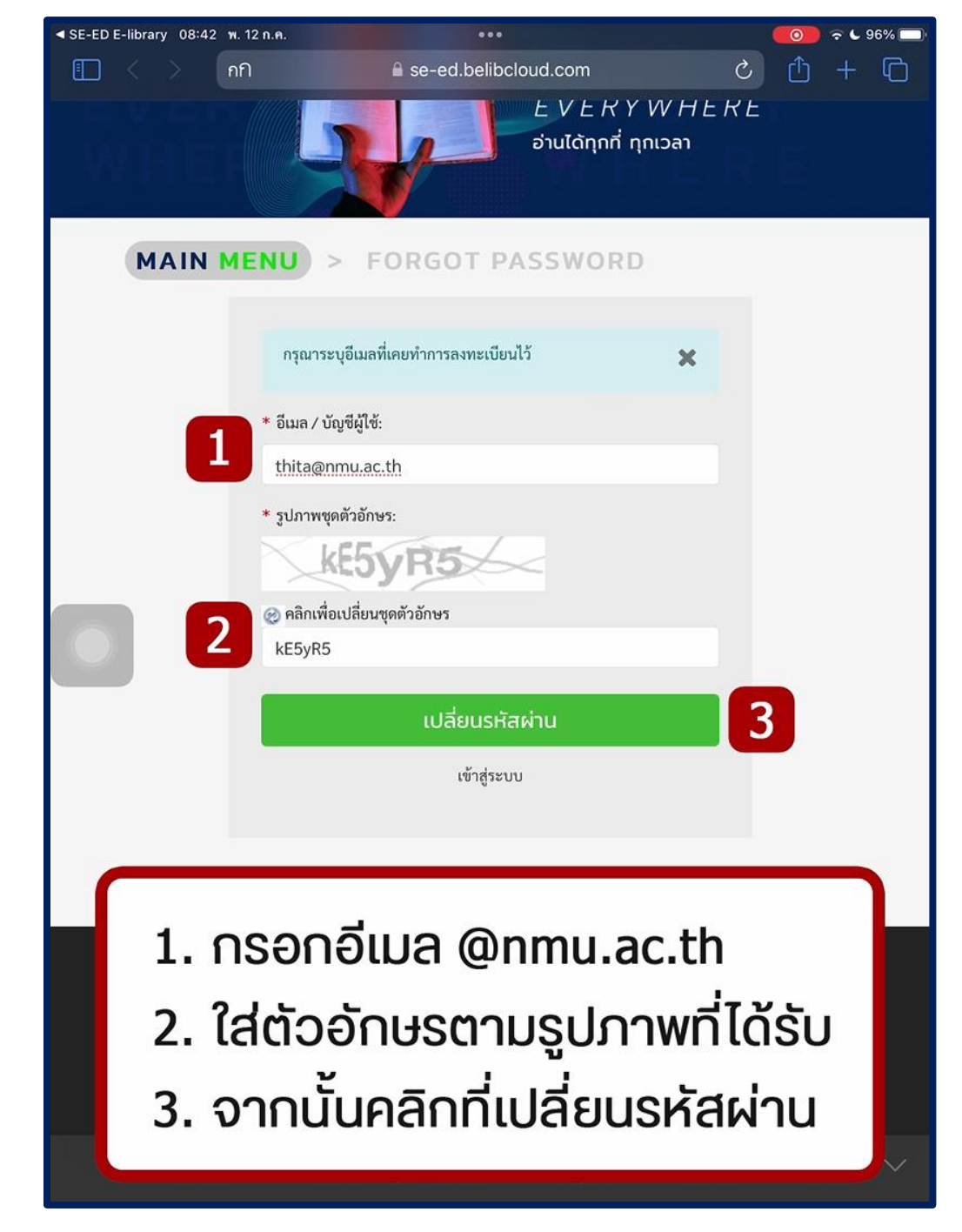

3. กรอกอีเมล @nmu.ac.th ของตัวเอง และตัวอักษรตามภาพที่กำหนดมา เรียบร้อยคลิก "เปลี่ยนรหัสผ่าน"

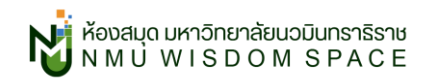

4. จะได้รับอีเมลสำหรับเปลี่ยนรหัสผ่านที่อีเมล @nmu.ac.th ของตัวเอง <mark>คลิกลิงก์</mark> หนึ่งตามภาพเพื่อเปลี่ยนรหัส

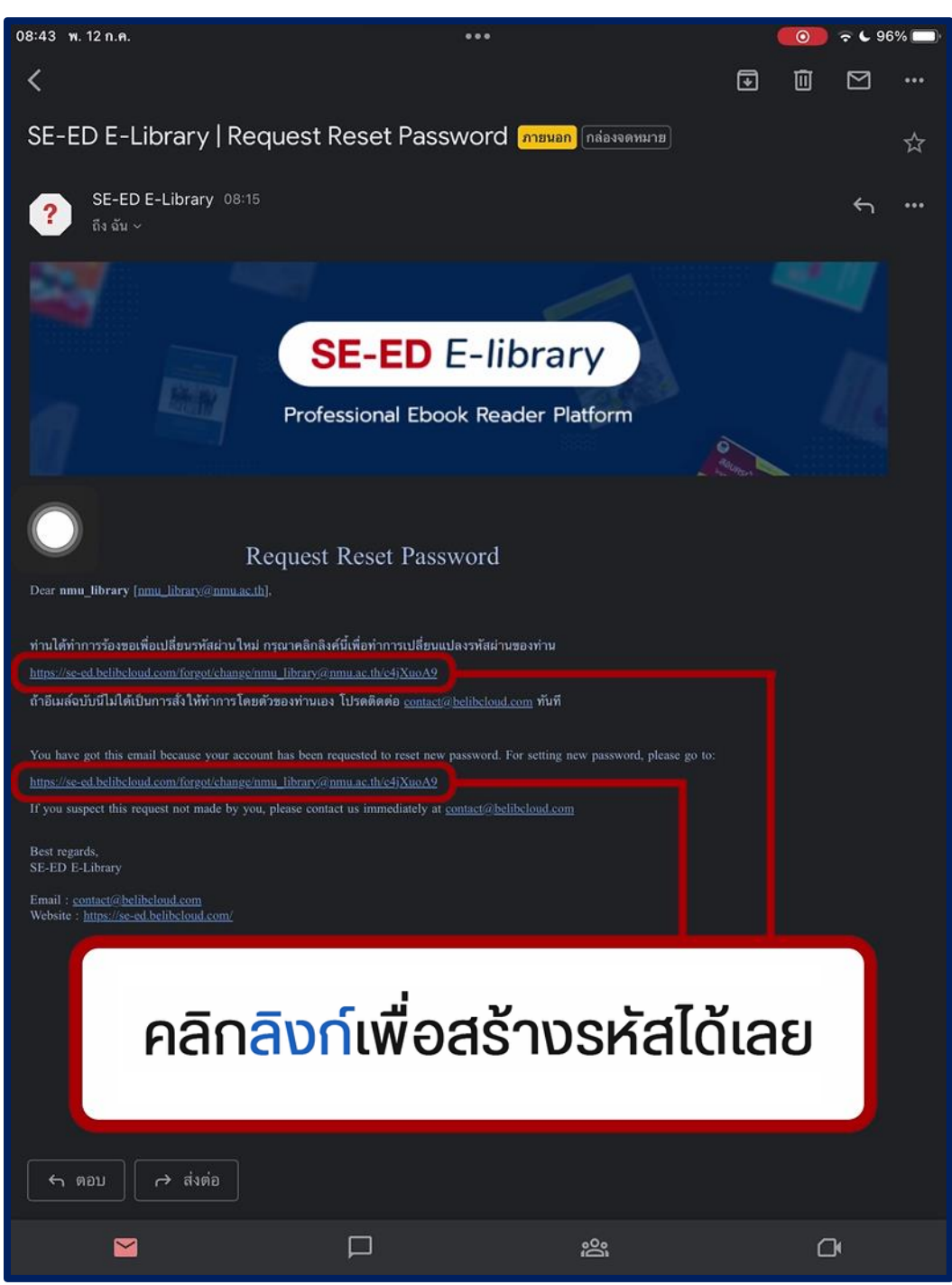

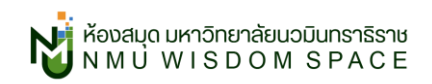

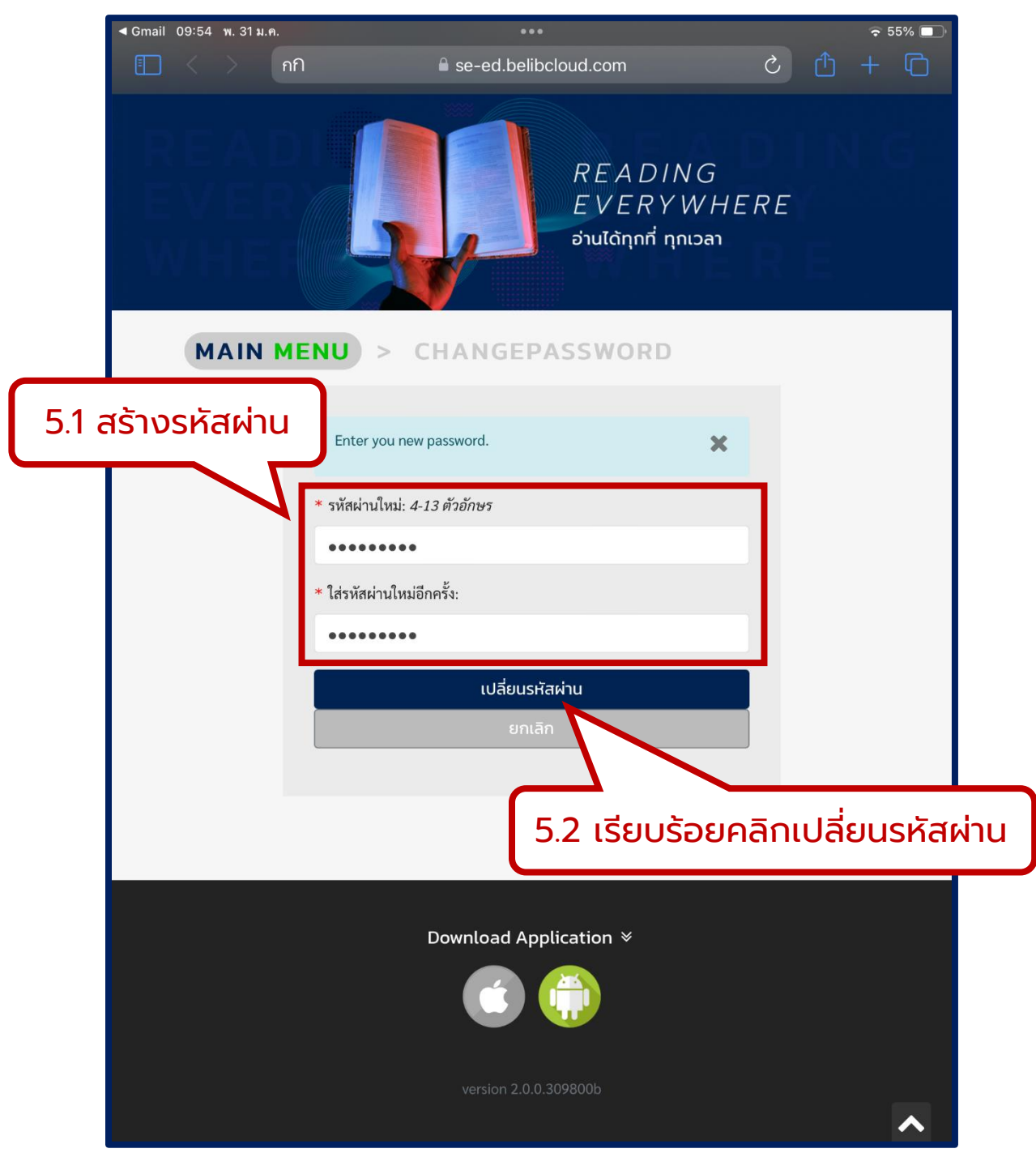

5. สร้างรหัสผ่านใหม่ เรียบร้อยแล้วคลิก "**เปลี่ยนรหัสผ่าน**"

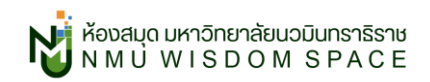

เปลี่ยนรหัสเรียบร้อยจะขึ้น ป๊อปอัปสีเขียว ดังภาพ

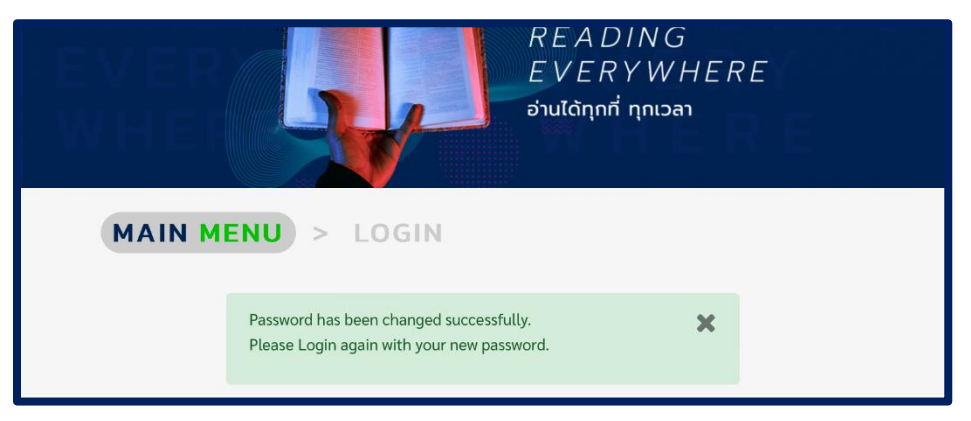

7. ให้กลับไป Login บนแอปพลิเคชัน SE-ED E-Library

| <b>SE-ED</b> E-library                                                                 |
|----------------------------------------------------------------------------------------|
| Username thita@nmu.ac.th Password                                                      |
| Forgot Password?                                                                       |
| Username : อีเมล @nmu.ac.th<br>Password : ที่สร้างขึ้น (ข้อ 5.)<br>เรียบร้อยคลิก Login |

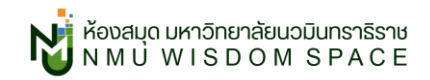

สามารถดูวิดีโอการสมัครสมาชิกและการใช้งานเบื้องต้นได้ที่

YouTube : NMU Wisdom Space

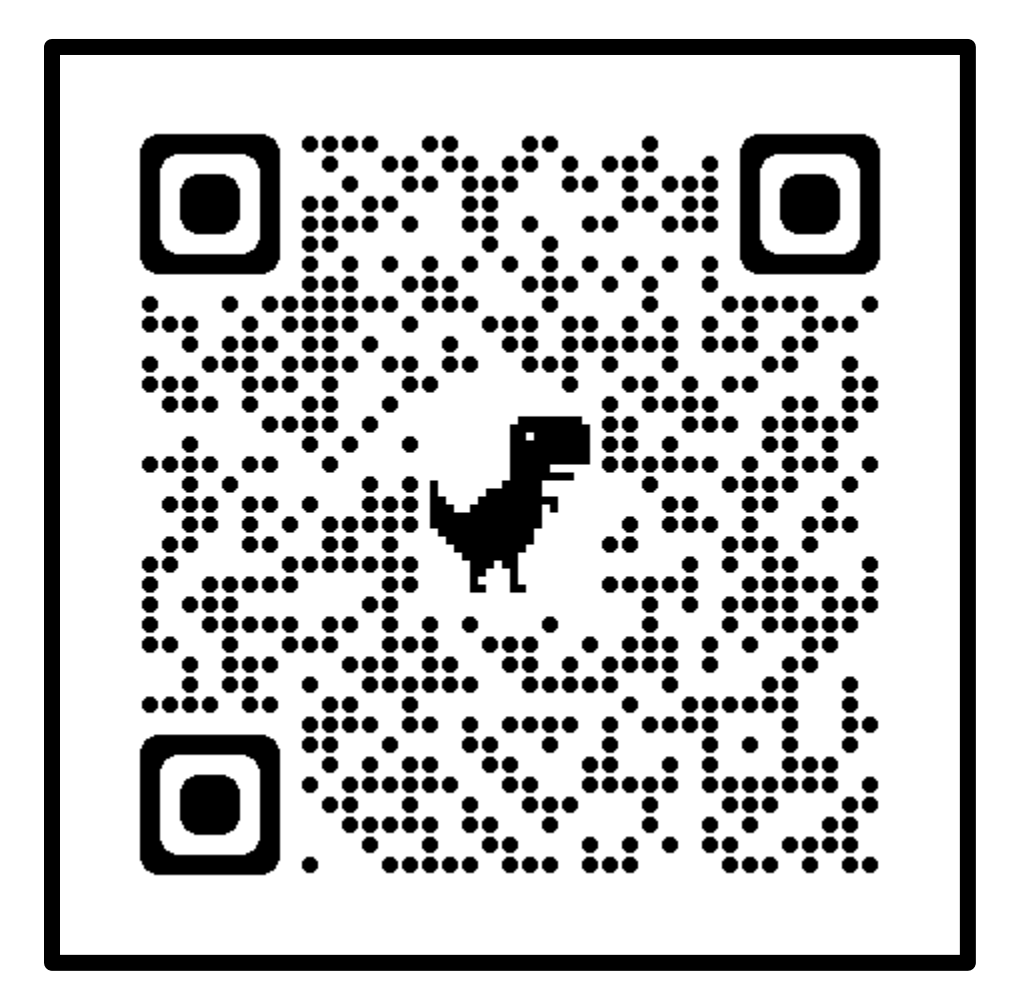

สอบถามข้อมูลเพิ่มเติม

อีเมล: <u>nmu\_library@nmu.ac.th</u>

แฟนเพจ: <u>NMU Wisdom Space</u>